# Порядок действий для участия в независимой оценке качества образования

Переходим по ссылке <u>https://obrazovanie.otsenka-kachestva.ru</u> для участия в анкетировании.

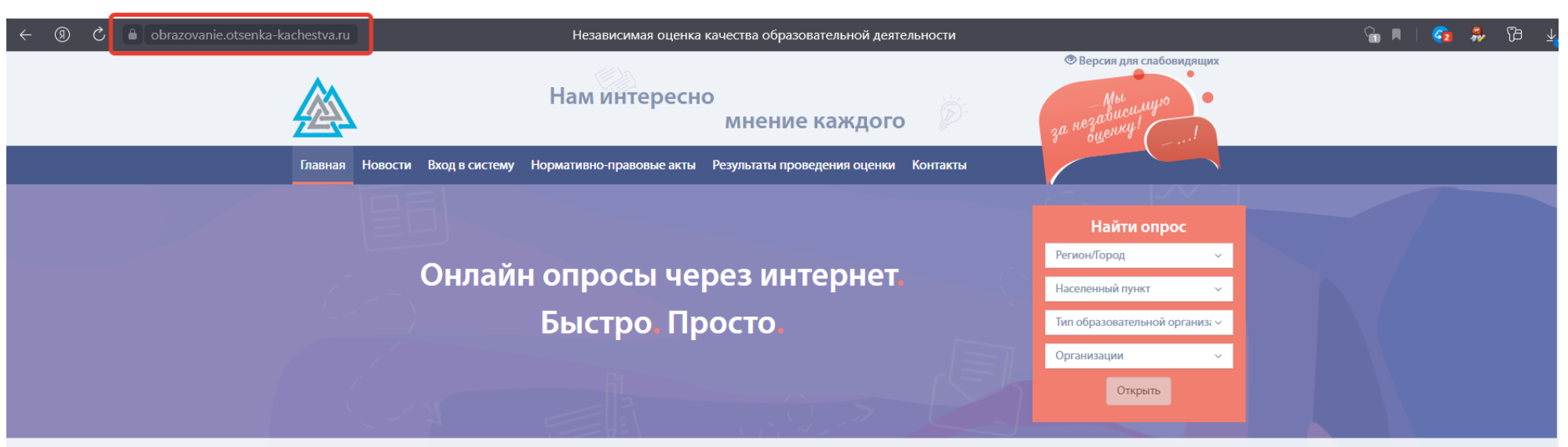

#### Уважаемые посетители!

Мы рады приветствовать Вас на страницах нашего информационного ресурса.

Интернет-ресурс разработан как автоматизированная система для предоставления активным пользователям возможности провести независимую оценку качества образовательной деятельности организаций, предоставляющих государственные и муниципальные услуги в сфере образования.

На нашем проекте можно узнать последние новости Министерства образования Российской Федерации и Федеральной службы по надзору в сфере образования и науки, касающиеся данной тематики. Найти любую нормативную документацию: Федеральные законы, Указы Президента РФ, Постановления Правительства, распорядительные документы Министерства образования о независимой оценке качества образовательной деятельности организаций. Выберите из выпадающего списка <**Регион>**, <**Муниципалитет>**, <**Населенный пункт>**, <**Тип** образовательной организации> и затем <**Организацию>** которую посещает Ваш ребенок.

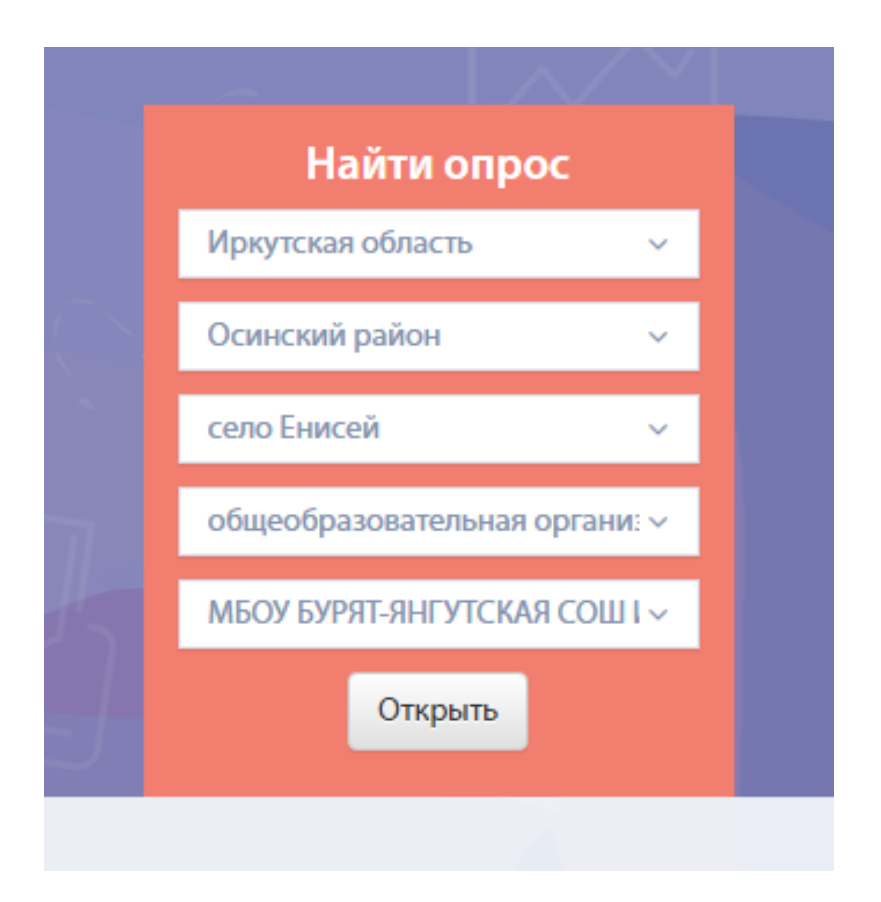

## Нажимаем кнопку <Открыть>

# Выбираем <Начать анкетирование>

| lobrazovanie.otsenka-kachestva.ru                                                                                                    | Независимая оценка качества образовательной деятельности                                                                 |                          |                              |                   |                                                                                                    |  |  |
|----------------------------------------------------------------------------------------------------|----------------------------------------------------------------------------------------------------|--------------------------|------------------------------|-------------------|----------------------------------------------------------------------------------------------------|--|--|
|                                                                                                    |                                                                                                    | Нам интересно            | о<br>мнение каждого          | Ď.                | • Версия для слабовидящих<br>- Мы<br>за незавшеницию<br>- инезавшеницию<br>- инезавшени<br>- инезавшени<br>- инез |  |  |
| Главная Но                                                                                                    | овости Вход в систему                                                                                                    | Нормативно-правовые акты | Результаты проведения оценки | Контакты          |                                                                                                    |  |  |
| — МБОУ<br>Сайт учреж                                                                                                    | С БУРЯТ-ЯНГУТСКАЯ СС                                                                                                    | ОШ ИМ. А.С. ПУШКИНА      |                              |                   | ,                                                                                                    |  |  |
| Данные                                                                                                    | е об учреждении                                                                                                    |                          |                              |                   | Директор:                                                                                                    |  |  |
| Иванова Вероника Павловна<br>Полное наименование образовательного учреждения: МУНИЦИПАЛЬНОЕ БЮДЖЕТНОЕ ОБЩЕОБРАЗОВАТЕЛЬНОЕ УЧРЕЖДЕНИЕ    |                                                                                                    |                          |                              |                   |                                                                                                    |  |  |
| БУРЯТ-ЯНГУ                                                                                                    | УТСКАЯ СРЕДНЯЯ ОБЩЕОБРАЗО                                                                                                |                          |                              | Интернет приемная |                                                                                                    |  |  |
| краткое на<br>Руковолит                                                                                                    | наименование ооразовательного учреждения: МЬОУ БУРЯТ-ЯНГУ ІСКАЯ СОШ ИМ. А.С. ПУШКИНА<br>итель: Иванова Вероника Павловна |                          |                              |                   |                                                                                                    |  |  |
| г уководитель, гванова вероника павловна<br>Тип образовательного учреждения (организации): Организация общеобразовательного образования |                                                                                                    |                          |                              |                   |                                                                                                    |  |  |
| Вид образовательного учреждения (организации): Средняя общеобразовательная школа                                                        |                                                                                                    |                          |                              |                   |                                                                                                    |  |  |
| Учредитель: Администрация Осинского муниципального района                                                                               |                                                                                                    |                          |                              |                   |                                                                                                    |  |  |
| Адрес главного здания: 669212, Иркутская область, Осинский район, село Енисей, ул. Кирова, д. 2                                         |                                                                                                    |                          |                              |                   |                                                                                                    |  |  |
|                                                                                                    | 0/0/0                                                                                                    |                          |                              |                   |                                                                                                    |  |  |
|                                                                                                    | 0/0/0                                                                                                    | начать анкетирова        | просмотр рез                 | зультатов         |                                                                                                    |  |  |
|                                                                                                    |                                                                                                    |                          |                              |                   |                                                                                                    |  |  |
|                                                                                                    |                                                                                                    |                          |                              |                   |                                                                                                    |  |  |
|                                                                                                    |                                                                                                    |                          |                              |                   |                                                                                                    |  |  |

### Нажимаем для авторизации

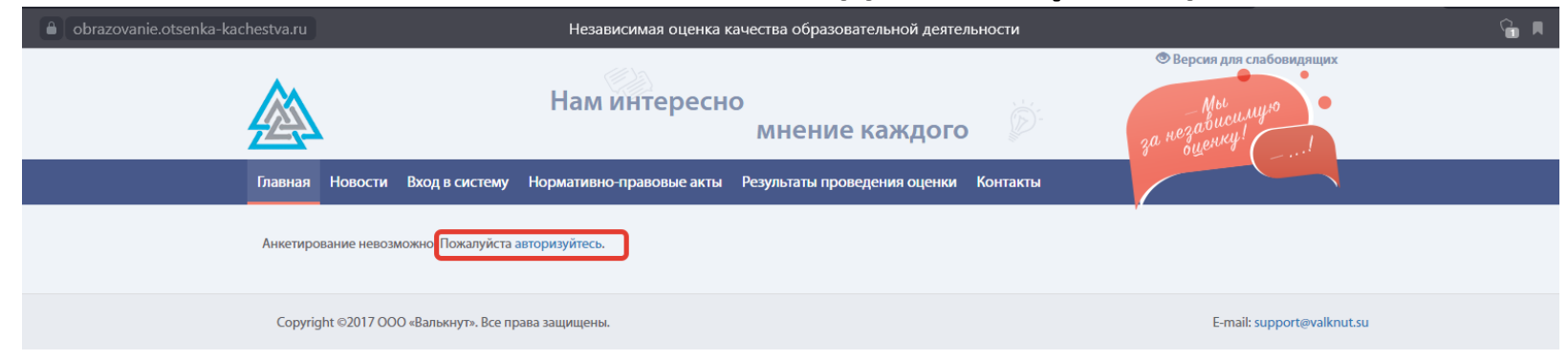

Выбираем <Тип респондента>, вводим номер телефона и нажимаем <Получить СМС>.

Полученный код регистрации вводим в нужное поле и нажимаем <Подтвердить>.

После подтверждения нажимаем <Войти>.

| њ. – Вход без регистрации           | ы – Вход без регистрации                            | – Вход без регистрации                              |
|-------------------------------------|-----------------------------------------------------|-----------------------------------------------------|
| Тип респондента *                   | Родитель/законный представ                          | Родитель/законный представ                          |
| Телефон                             |                                                     | Телефон успешно подтвержден                         |
| 🔒 Введите код                       | ▲ 163772                                            | ▲ 163772                                            |
| Подтвердить Получить СМС<br>Войти > | Код регистрации: 163772<br>Подтвердить Получить СМС | Код регистрации: 163772<br>Подтвердить Получить СМС |
|                                     | Войти >                                             | Войти >                                             |

#### Ответьте на предложенные вопросы.

# При выборе ответа < Het > у некоторых вопросов следующий вопрос затемняется (не требует ответа. Просто переходим к следующему.

#### Всего вопросов: 13

#### Анкета Респондента

1.1 При посещении организации обращались ли Вы к информации о ее деятельности, размещенной на информационных стендах в помещениях организации?

• Нет• Да

1.2 Удовлетворены ли Вы открытостью, полнотой и доступностью информации о деятельности образовательной организации, размещенной на информационных стендах в помещении организации?

- О Нет. Не удовлетворен(а). (Качество не устраивает, информация отсутствует)
- **О** Удовлетворен(а), но есть недостатки. (Информация представлена не полностью, плохо структурирована, частично неактуальна)
- О Отлично, полностью удовлетворен(а). (Информация размещена полностью, хорошо структурирована, актуальна)

#### После ответов на предложенные вопросы нажмите <Завершить анкетирование>

1.14 Удовлетворены ли Вы в целом условиями оказания услуг в организации?

- О Нет. Не удовлетворен(а)
- О Удовлетворен(а), но есть недостатки
- Отлично, полностью удовлетворен(а)

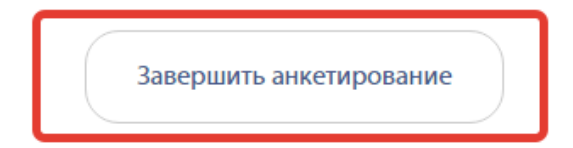